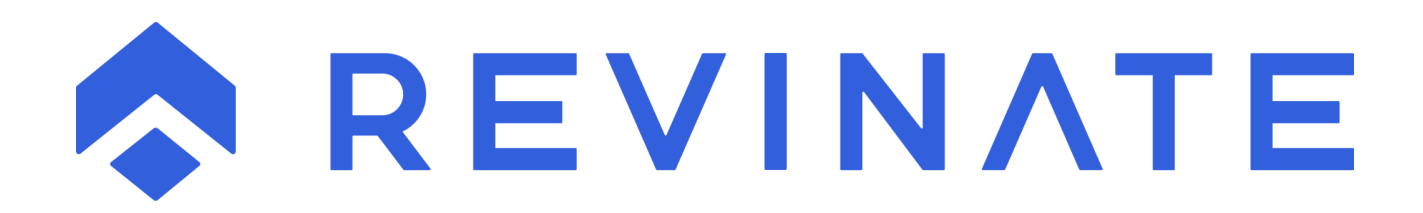

# Updating Links on Referring/Affiliate Websites

# Contents

| Introduction                                               | . 3 |
|------------------------------------------------------------|-----|
| Updating Links to Set a Driving Reservation Sales Campaign | 3   |
| Creating a Reservation Sales Campaign                      | .3  |
| Finding the Campaign Keyword                               | 5   |
| Add NCK Value to Link                                      | 6   |
| Testing your updating link                                 | .6  |
| Examples of Links Updated with NCK Value                   | 7   |

#### Introduction

Any link that sends visitors to your website can be updated to set a driving campaign that will activate the Revinate Reservation Sales Suite campaign tracking code in place there. These include any links to your property that are on referring or affiliate websites such as Facebook, Twitter and YouTube, PPC ads run through Google AdWords and/or Bing Ads, and links on emails sent through 3<sup>rd</sup> party products.

## Updating Links to Set a Driving Reservation Sales Campaign

The driving campaign is set by including the campaign keyword in the link. The keyword will tell the Revinate coding which campaign phone number to display and associate to the website visitor. The keyword is also called the NCK value and in general, the links can be updated by appending "nck=<< campaign keyword>>" to the URL the link is sending the visitor to.

Updating the links is a 2 step process:

- 1) In the Revinate Reservation Sales Suite create a campaign and find the campaign keyword
- 2) Add NCK value to link

#### **Creating a Reservation Sales Campaign**

The Reservation Sales Suite campaigns can be found in the Campaigns option under the Campaigns menu:

| REVINATE Reservation Sales |           |                   |         |              |           |  |  |
|----------------------------|-----------|-------------------|---------|--------------|-----------|--|--|
| PRODUCTS                   | LEADS     | TRACKING          | REPORTS | CAMPAIGNS    | MARKETING |  |  |
| Inhound Co                 | ll Trocki | ng (No Colle F    | aund)   | Campaigns    |           |  |  |
| Indound Ca                 | Штаскі    | Campaign Analysis |         |              |           |  |  |
| Start Date                 | 8/12/2024 | V Phone           | Number  | PPC Campaign | Analysis  |  |  |

For assistance with accessing the Revinate Reservation Sales Suite please contact <u>support@revinate.com</u>.

New campaigns can be created by pressing the Add New button:

|          |     |   |   | Get Data |
|----------|-----|---|---|----------|
| Category | All | ~ |   | Export   |
|          |     |   | ſ | Add New  |

Campaigns are set up in this screen:

| Campaign Add                                                                                                 |                                                                                                    |
|----------------------------------------------------------------------------------------------------|----------------------------------------------------------------------------------------------------|
| Toll-free Number                                                                                             | The New Number will be assigned when you save this form.                                                           |
| Description *                                                                                                |                                                                                                    |
| Destination *                                                                                                |                                                                                                    |
| Category                                                                                                    |                                                                                                    |
| Cost Type                                                                                                    | Cost/Day (e.g. Daily Newspaper Ad)<br>Cost/Month (e.g. Monthly Magazine Ad)<br>One-Time/Total Cost (e.g. Brochure) |
| Cost                                                                                                    |                                                                                                    |
| Keyword                                                                                                    | Copy TFN Custom                                                                                                    |
| Skill                                                                                                    | v                                                                                                    |
|                                                                                                    | Disabled from Hub                                                                                                  |
|                                                                                                    | Recording Disabled                                                                                                 |
|                                                                                                    | Email Only Campaign                                                                                                |
|                                                                                                    | Send all after hours calls to destination number                                                                   |
|                                                                                                    | Enhanced Comparing Description                                                                                     |
|                                                                                                    | Enhanced Campaign Description                                                                                      |
| Start Date                                                                                                   | Enhanced Campaign Description                                                                                      |
| Start Date<br>End Date                                                                                       | Enhanced Campaign Description                                                                                      |
| Start Date<br>End Date<br>Minimum Stay                                                                       | Enhanced Campaign Description                                                                                      |
| Start Date<br>End Date<br>Minimum Stay<br>Campaign Link                                                      | Enhanced Campaign Description                                                                                      |
| Start Date<br>End Date<br>Minimum Stay<br>Campaign Link<br>Attached Image                                    | Enhanced Campaign Description                                                                                      |
| Start Date<br>End Date<br>Minimum Stay<br>Campaign Link<br>Attached Image<br>New Attached Image              | Enhanced Campaign Description                                                                                      |
| Start Date<br>End Date<br>Minimum Stay<br>Campaign Link<br>Attached Image<br>New Attached Image<br>Narrative | Enhanced Campaign Description                                                                                      |

Field Descriptions:

**Description:** Input a value similar to the name that you intend to name your AdWords campaign.

**Destination:** Input the number that you would like these calls to be forwarded to from the TFN that will be generated.

**Category:** This is the category that this campaign resides under, all campaigns for PPC should be set to "Web – PPC". If you are unsure which Category to pick "Web – Organic"

Cost: Can either be left blank or set to "0.00"

**Keyword**: This is the most important values to set, if left blank the keyword will be set once the campaign is saved to the value of the TFN that is assigned to the Campaign. Sometimes these numbers can be long however so it is recommended that you specify a short keyword related to the type of Campaign, in this example "Golf".

# Finding the Campaign Keyword

The campaign keyword can be found in the Revinate Reservation Sales Suite's Campaign Analysis report in the keyword column of the intended driving campaign:

| Campaigns   |                              |                        |                                |                                                  |
|-------------|------------------------------|------------------------|--------------------------------|--------------------------------------------------|
|             |                              | Category All           | Get Data<br>Ceport<br>Add New  |                                                  |
| Description | Toll-Free Number Destination | Category Creation Date | Cost Cost Period Last Activity | Activity Hub Disabled Recording Disabled Keyword |

The keyword will default to the raw toll free number assigned to the campaign but this can be updated to a custom value if you edit the Campaign. In the example below the campaign has been given a custom keyword of "golf":

| Toll-free Number | (855) 428-5474                                                                                                    |  |  |  |  |  |  |
|------------------|----------------------------------------------------------------------------------------------------|--|--|--|--|--|--|
| Description *    | Google PPC - Spa                                                                                                   |  |  |  |  |  |  |
| Destination *    |                                                                                                    |  |  |  |  |  |  |
| Category         | ~ ·                                                                                                    |  |  |  |  |  |  |
| Cost Type        | Cost/Day (e.g. Daily Newspaper Ad)<br>Cost/Month (e.g. Monthly Magazine Ad)<br>One-Time/Total Cost (e.g. Brochure) |  |  |  |  |  |  |
| Cost             | 0.00                                                                                                    |  |  |  |  |  |  |
| Keyword          | Copy TFN<br>Custom spa                                                                                             |  |  |  |  |  |  |
| Skill            | TRN ~                                                                                                    |  |  |  |  |  |  |
|                  | Disabled from Hub<br>Recording Disabled                                                                            |  |  |  |  |  |  |
|                  | Email Only Campaign                                                                                                |  |  |  |  |  |  |
|                  | Send all after hours calls to destination numbe                                                                    |  |  |  |  |  |  |
|                  | Enhanced Campaign Description                                                                                      |  |  |  |  |  |  |
| Charles Date     |                                                                                                    |  |  |  |  |  |  |

# Add NCK Value to Link

You will first need to determine the intended landing page the link sends visitors to. This could be your homepage or a page on the website that is specific to a promotion such as:

- <u>www.myproperty.com</u>
- <u>www.myproperty.com/promotions/</u>
- <u>www.myproperty.com/promotions/welcome.aspx</u>

Additionally, this landing page may include non-Revinate parameters such as:

- <u>www.myproperty.com?utm\_content=banner</u>
- <u>www.myproperty.com/promotions/welcome.aspx?utm\_content=banner</u>
- www.myproperty.com/promotions/?utm\_content=banner&affiliateid=1234321

Once you've identified the intended landing page you can add the NCK value in the format of "nck=<<campaign keyword>>". Depending if the landing page already has parameters in it you will want to update as follows:

- 1) If the landing page does not contain any other parameters, the NCK value can be appended after a question mark (?).
- 2) If the landing page contains other parameters, the NCK value can be appended after an ampersand (&).

Adding the NCK value to the example landing pages to use a driving campaign that had a keyword of "golf" would result in the following:

- <u>www.myproperty.com</u>?nck=golf
- www.myproperty.com/promotions/?nck=golf
- www.myproperty.com/promotions/welcome.aspx?nck=golf
- www.myproperty.com?utm\_content=banner&nck=golf
- www.myproperty.com/promotions/welcome.aspx?utm\_content=banner&nck=golf
- www.myproperty.com/promotions/?utm\_content=banner&affiliateid=1234321&nck=golf

## Testing your updating link

You can test that your link is set up correctly if you have implemented the Revinate JavaScript library and Process Campaign Keyword code on your landing page. If you go to your updated link you should see that a cookie has been created with a value of your campaign keyword.

For example, if I visit my updating landing page link at <u>http://www.bendresortlodging.com/?nck=golf</u> I'd expect to see a cookie with a value of "golf" in place on the site:

| 💿 Developer Tools - http://www.bendresortlodging.com/?nck=golf |                     |                                                         |          |  |         |           |             |                           |                           |        |
|----------------------------------------------------------------|---------------------|---------------------------------------------------------|----------|--|---------|-----------|-------------|---------------------------|---------------------------|--------|
| 🕞 💼 🕴 Elements 🛛                                               | Console             | Sources Network Performance Memory Application Security |          |  |         |           |             | Audits                    |                           |        |
| Application                                                    |                     | C⊘                                                      | × Filter |  |         |           |             |                           |                           |        |
| Manifest                                                       |                     | Name                                                    |          |  |         |           | Value       |                           |                           | Domain |
| Service Workers                                                | 14133NavisNCKeyword |                                                         |          |  | golf    |           |             | www.bendresortlodging.com |                           |        |
| Clear storage                                                  | <b>ų</b>            | ASP NET_SessionId                                       |          |  |         | raZiuoce  | cmbnjv3pa   | rfaediv                   | www.thenavisway.com       |        |
| -                                                              |                     | CP5XKN6QLDFWUC                                          |          |  |         | 1938780   | d1b0729d2   | 2c76c85848c               | www.thenavisway.com       |        |
| Storage                                                        |                     | NavisNCKeyword                                          |          |  |         |           |             |                           | www.bendresortlodging.com |        |
| N III Local Storage                                            |                     | _ar_v4                                                  |          |  |         | ENPYZ6    | 7GA5CJRO\   | WHAEWKPE%                 | .www.thenavisway.com      |        |
| Local Storageutma 2                                            |                     |                                                         |          |  | 2419798 | 05.153006 | 3117.152355 | .navisperformance.com     |                           |        |

## **Examples of Links Updated with NCK Value**

The following links are valid as the 1<sup>st</sup> parameter follows a ? and the 2<sup>nd</sup> parameter follows an &:

- <u>www.myproperty.com?nck=golf</u>
- <u>www.myproperty.com/?nck=golf</u>
- <u>www.myproperty.com/promotions/?nck=golf</u>
- <u>www.myproperty.com/promotions/welcome.aspx?nck=golf</u>
- www.myproperty.com?mobileview=yes&nck=golf
- www.myproperty.com?nck=golf&mobileview=yes
- <u>www.myproperty.com/promotions/?mobileview=yes&nck=golf</u>
- www.myproperty.com?mobileview=yes&viewid=1234321&nck=golf

The following links are invalid:

- <u>www.myproperty.com&nck=golf</u> The first parameter should follow a ? and not an &
- <u>www.myproperty.com/&nck=golf</u> The first parameter should follow a ? and not an &
- <u>www.myproperty.com/promotions/&nck=golf</u> The first parameter should follow a ? and not an &
- <u>www.myproperty.com?mobileview=yes?nck=golf</u> The second parameter should follow an & and not a ?